# しんきん法人インターネットバンキング (WEB-FB)

ご利用の手引き

各種振込・取引照会をインターネットで。

世田谷信用金庫

事務所にいながら総合振込、給与・賞与振込、都度振込 取引をインターネットから持ち込みできます。処理状況 がご利用のパソコンで照会できます。

\*\* 目次 \*\*

- ■サービス内容 ● サービスメニュー ● セキュリティ ● 手数料・サービス時間 ■ご利用環境 ■お申込みからご利用までの流れ ■ご利用方法 電子証明書方式のお客様 ● 電子証明書の取得 ● 電子証明書方式ログイン ID・パスワード方式のお客様 ● ID・パスワード方式ログイン ● 各種パスワードの変更 ● 利用開始番号の発行と登録 ● 振込サービス ·都度振込 ·総合振込 WEB承認 ●照会サービス · 残高照会 ·入出金明細照会 · 取引状況照会
- ■申込書記入例

■Q&A・ご注意事項

| 簡易で便利な4つの特徴                                 |
|---------------------------------------------|
| 1. 簡単にご利用いただけます                             |
| <ol> <li>専用ソフトのインストール<br/>が不要です。</li> </ol> |
| 3.急なお振込にも対応できます。                            |
| 4. 振込手数料が窓口よりもお得です。                         |
|                                             |

■サービス内容

●サービスメニュー

振込サービス

○明細情報登録・照会

お振込先口座の事前登録が行えます。また、事前にご登録いただいたお振込先口 座の変更・削除・新規登録がパソコンから即座に行えます。

(書面で提出していただく必要はありません)

○総合振込

事前にご登録いただいた口座に対して、当日から15営業日先までの指定日をご 指定いただくことができます。

○給与・賞与振込

事前にご登録いただいた口座に対して、2営業日先から15営業日先までの指定 日をご指定いただくことができます。

○都度振込

当日のお振込ができます。また、15営業日先までの指定日をご指定いただくこ とも可能です。

- ご登録の無い口座へのお振込ができます。
- ○外部ファイル登録

専用ソフト(給与奉行・弥生給与等)から作成した各種取引データを一括して送 信することができます。

承認業務

○WE B承認

ご登録された各種取引(総合振込、給与・賞与振込)データを処理するために、 承認者(管理者用 I D または承認者用 I D ご利用者)が承認を行っていただきま す。

\*作成されたデータに訂正がある場合は、差戻し処理を行っていただき、

データの修正を行うことができます。(E-Mailで通知されます。)

照会サービス

○残高照会

ご契約口座の残高をご照会いただけます。

〇入出金明細照会

ご契約口座の入出金明細をご照会いただけます。

照会内容

- ・期間指定(「前日分」、「当日分」、「当月分」、「指定なし(過去62日分)」)
- ・日付指定(過去62日以内)
- ・未照会分のみ

○取引状況照会

お振込等の取引状況をご照会いただけます。

照会内容・・・「総合振込」「給与・賞与振込」「都度振込」

●セキュリティ

○電子証明書による本人確認

ご利用開始時にパソコンにて電子証明書を取得していただくことにより、取得し たパソコンのみご利用が可能となります。これにより、パスワードが漏洩した場 合でも、悪意の第三者による不正利用が防止できます。

○お客様 I Dでお客様を確認

お客様がご指定した6桁~12桁のIDになります。「しんきん法人インターネットバンキングサービス申込書」を窓口へお届けいただいてから約10日間で取扱いが可能となります。

○権限設定が可能

・管理者用 I D

利用者(承認者または一般者) IDの管理、契約情報変更、各種照会、各種取引(総合振込、給与・賞与振込、都度振込)の明細登録および承認業務が利用可能なIDです。

・承認者用ID

契約情報変更、各種照会、各種取引(総合振込、給与・賞与振込、都度振込) の明細登録および承認業務が利用可能な IDです。

- ・一般者用ID
   各種照会、各種取引(総合振込、給与・賞与振込、都度振込)の明細登録が利用可能なIDです。
- ○4つのパスワードを確認
  - ・ログインパスワード
     お申込時に初回パスワードをお届けいただきます。
     初回サービスご利田時に正規のパスワード(6~1)
    - 初回サービスご利用時に正規のパスワード(6~12桁の半角英数字(\*)) へ変更のうえご利用ください。
    - \*数字と英字をそれぞれ1文字以上使用していただきます。英字は大文字小文 字を識別いたしますのでご注意ください。
  - ・登録確認用パスワード お申込時に初回パスワードをお届けいただきます。
     初回サービスご利用時に正規のパスワード(6桁の半角数字(\*))へ変更の うえご利用ください。
     \*桁数は固定となります。
  - ・承認用パスワード お申込時に初回パスワードをお届けいただきます。 初回サービスご利用時に正規のパスワード(10桁の半角数字(\*))へ変更 のうえご利用ください。
     \*桁数は固定となります。なお、承認時のパスワードの入力方法は当金庫所定 の方法になります。
  - ・都度振込送信確認用パスワード お申込時に初回パスワードをお届けいただきます。 初回サービスご利用時に正規のパスワード(10桁の半角数字(\*))へ変更 のうえご利用ください。
     \*桁数は固定となります。なお、都度振込時のパスワードの入力方法は当金庫

所定の方法になります。

○「SSL 256bit (EV-SSL)」の暗号通信方式を採用 SSLとは、「インターネット上でデータ通信を行う際に利用される暗号通信 の方法」であり、現在もっとも解読が困難といわれている 256bit SSL方式 を採用しています。

○強制ログアウト

本サービス利用中に<u>15分以上</u>何も取引を行わない場合は、強制ログアウトとな り本サービスのご利用を一旦停止させていただきます。 継続してサービスをご利用いただくには再度ログインを行ってください。

○パスワード誤入力

4種類のパスワードについて、パスワード入力を<u>6回連続</u>で誤った場合は、パス ワードがロックされ、それ以降の本サービスのご利用ができなくなりますので、 入力にはご留意ください。

- \*ご対応方法
- ・管理者用 I Dの場合 規制の解除につきましては、当金庫所定の手続きが必要です。詳細につきまし ては、お問合せ窓口までご連絡ください。

・承認者用 I D および一般者用 I D の場合 企業の管理者(管理者用 I D 利用者)の方が規制の解除を行ってください。

○ソフトウェアキーボード

ログインパスワード入力時、キーボード入力の他にソフトウェアキーボードから の入力も可能です。

●手数料・サービス時間

月額基本料や振込手数料等は、当金庫のホームページでご確認ください。

■ご利用環境

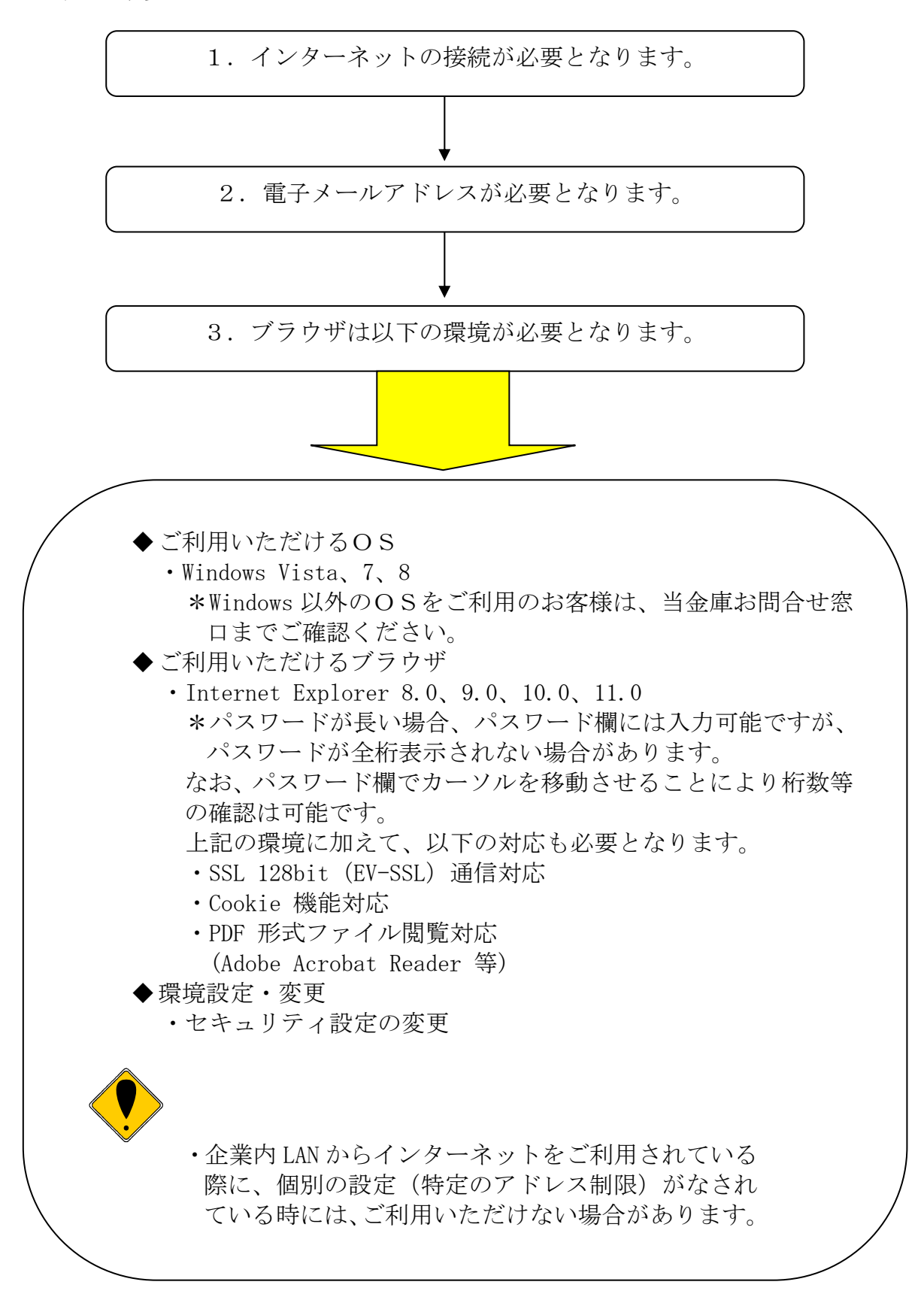

■お申込みからご利用までの流れ

「しんきん法人インターネットバンキング」サービス のお申込みには、当金庫の口座が必要となります。 口座をお持ちでないお客様は最寄りの当金庫の本支店 にて口座開設を行ってください。 \*ご注意
 お申込資格
 法人・個人事業主
 以外の方はご利用に
 なれません。
 個人の方はご利用に
 なれません。

お申込からご利用までの流れ

- 申込書の記入
   申込書に必要事項を
   ご記入ください。
- 2 窓口へお届け 申込書の記入が終わりましたら お取引されている当金庫の営業店窓口へ お届けください。
- ご利用開始のご通知
   窓口へお届け後、約10日間で申込手続きが
   完了いたします。ご利用開始可能のご連絡を
   E-Mail等当金庫所定の通知方法にて
   ご案内いたします。
- 4 ご利用開始
  ご利用のパソコンで、お届けいただいたお客様 I D、
  ログインパスワードでログインしていただきます。(\*)
  また、E-Mail等でご通知した「利用開始番号」を
  ご入力ください。
  これにより「WEB-FBサービス」のお取扱いが
  可能となります。
  \*ご注意
  初回ログイン時に、ログインパスワード、登録確認用
  パスワード、承認用パスワード、都度振込送信確認用
  パスワードを変更の上ご利用ください。

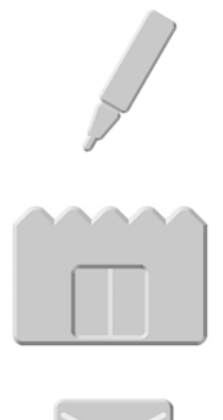

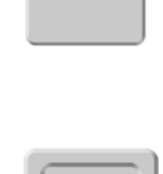

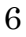

#### ■ご利用方法

電子証明書方式のお客様

 ・当金庫ホームページの「しんきん法人インターネットバンキング(WEB-FB)」 サイトへアクセスしてください。

●電子証明書の取得(ご利用開始時のみ)

| ログイン                                                                                                    |                                              |
|----------------------------------------------------------------------------------------------------|----------------------------------------------|
| D・パスワード方式のお客さよ<br>ロケンされるれるままま、あ客補助、ロケインバスワードを入力、ロケインボタンを用ってにたま、<br>本本補助:<br>ロケインバスワード:<br>ファランズオー・エートンゴ (世間方法)<br>ロケイン<br>定了イン・<br>電子である<br>このケーンボタンのを用いたり、「「「」」<br>のケーンボタンのを用いたり、「」」<br>のケーンボタンのを用いたり、「」」<br>のケーンボタンのを用いたり、「」」<br>のケーンボタンのを用いたり、「」」<br>のケーンボタンのを用いたり、「」」<br>のケーンボタンのを用いたり、「」」<br>のケーンボタンので、「」<br>のケーンボタンので、「」」<br>のケーンボタンので、「」<br>のケーンボタンので、「」<br>のケーンボタンので、「」<br>のケーンボタンので、「」<br>のケーンボタンので、「」<br>のケーンボタンので、「」<br>のケーンボタンので、「」<br>のケーンボタンので、「」<br>のケーンボタンので、「」<br>のケーンボタンので、「」、「」、「」<br>のケーンボタンので、「」、「」、「」、「」<br>のケーンボタンので、「」<br>のケーンボタンので、「」、「」、「」、「」、「」、「」、「」、「」、「」、「」、「」、「」、「」、                                                                                                    | 「電子証明書取得」ボタンを<br>クリックしてください。                 |
| しんさん電子証明書記証局       電子証明書取得       電子証明書取得       電子証明書取得       電子証明書取得       電子証明書取得       電子証明書取得       電子証明書取得       電子証明書取得       電子証明書取得       ログインパスワード:       シフトウムアキーボード入力(使用方法)       面得                                                                                                    | I D・パスワードを入力して<br>「取得」ボタンをクリックしてく<br>ださい。    |
| しんさん電子証明書記証局<br>電子証明書取得開始<br>電子証明書取得開始<br>電子証明書の取得開始にます。「取得用水のを携ってび及い<br>電子証明書の取得者とクターネット・ジャングをご可用にならい しょくにでけってびたい。<br>取得                                                                                                    | 「取得」ボタンをクリックしてく<br>ださい。                      |
|                                                                                                    | 「はい」ボタンをクリックしてく<br>ださい。(左記文言が出ない場合<br>があります) |
| <ul> <li>滞在するスクリナト名反</li> <li>この Web サイドは1つ以上の証明書をこのコンピュータご意知しています。信頼されていない Web サイドは1つ以上の証明書を2のコンピュータご意知していない<br/>明書を更新できるようごすると、セキュリティ上、危険でき。信頼されていない証明書が Web サイドビュワチ・リニズト、<br/>そうに証頼されていないプログラムがCのコンピュータ上で強行され、ユーザーのデータにアクセンする可能性があります。<br/>このプログラムで証明書を追加しますか?この Web サイトを信頼している場合は、にはい1をクリックします。信頼していない<br/>場合は、低いえ」をクリックします。<br/>はい公</li> </ul>                                                                                                    | 「はい」ボタンをクリックしてく<br>ださい。(左記文言が出ない場合<br>があります) |
| しんさん電子証明書記証局<br>電子証明書のインストールが完了しました。<br>ご時期のトラニッキ子相明報ハーストールはました。<br>つけて紹介が高は電子証明書のウインが多くかめ、この電子証明書を説明してログイルてひてみょ。<br><b>電子証明書情報</b><br>Control - J#<br>Control - J#<br>Contro | 「このウィンドウを閉じる」ボタン<br>をクリックしてください。             |

\*画面のデザインは予告なしに変更することがあります。

●電子証明書方式のログイン

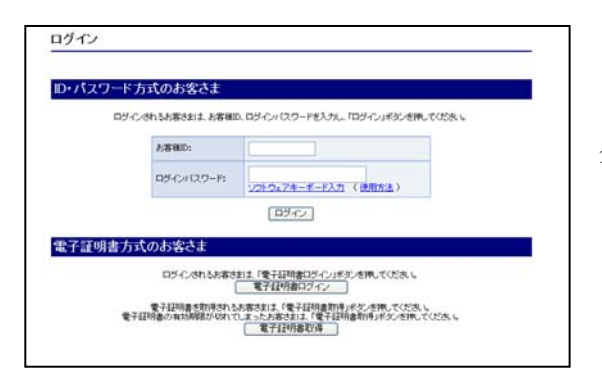

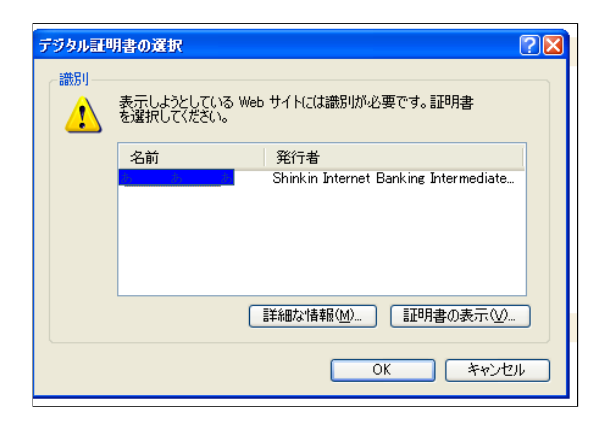

| のああ  | ログインパスワード入力<br>ログインパスワードを入力し | 力<br>「辺辺」ボタンをWして下さい。 |  |
|------|------------------------------|----------------------|--|
| •    | D9-C2112-P                   | 2212174-#-FAD        |  |
| 1491 |                              | [221E] (4986)        |  |

「電子証明書ログイン」ボタンを クリックしてください。

「名前(ID)」を選択して「OK」ボ タンをクリックしてください。

「ログインパスワード」を入力し「認 証」ボタンをクリックしてください。

- ・通常ログインの場合は、下記の「メ イン」画面へ遷移します。
- ・初回のログインの場合は、「各種パス ワードの変更」へ遷移します。

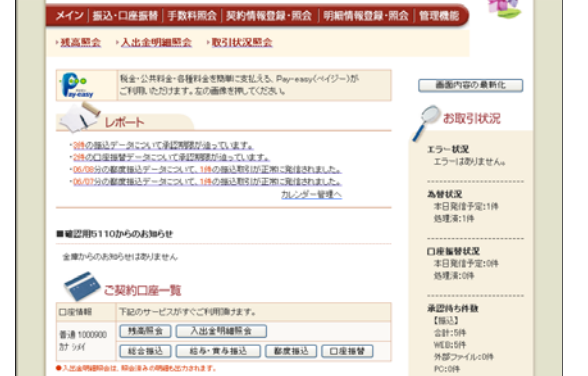

<メイン画面>

ID・パスワード方式のお客様

 ・当金庫ホームページの「しんきん法人インターネットバンキング(WEB-FB)」 サイトへアクセスしてください。

● I D・パスワード方式のログイン

| ロジインされるお客さ    | まは、お客様の、ログイン/ | (スワードを入力し、「ロジイ) | リボタンを抱してください。 |
|---------------|---------------|-----------------|---------------|
| JS BEAM       | ):            |                 |               |
| <b>D</b> 5-02 | 1120-Ft J2E0  | 7年一ポード入力 《使用    | <b>5注)</b>    |
|               |               | コグイン            |               |
| 明書方式のお客       | まち            |                 |               |

「お客様 I D」と「ログインパスワー ド」を入力し、「ログイン」ボタンをク リックしてください。

- ・通常ログインの場合は、下記の「メ イン」画面へ遷移します。
- ・初回のログインの場合は、「各種パス ワードの変更」へ遷移します。

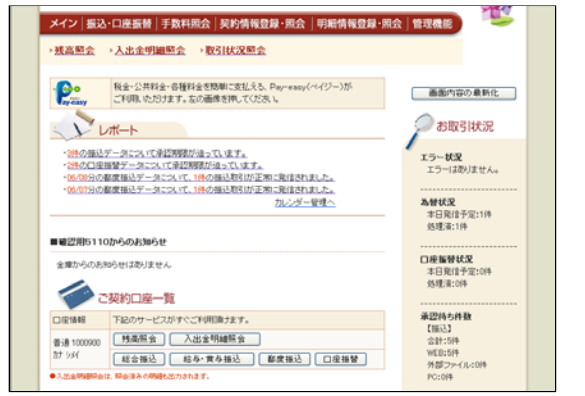

<メイン画面>

| ●各種パスワード | の変更(こ | ご利用開始時のみ) |
|----------|-------|-----------|
|----------|-------|-----------|

| 8 大崎信用金庫                            |                                                                                                    | シス検察京 WEB-FB        |
|-------------------------------------|----------------------------------------------------------------------------------------------------|---------------------|
| ヴィンパスワード変                           | 更<br>更                                                                                                    |                     |
| の項目を入力して、「実行术                       | C/IEMUTCICSUL                                                                                                    |                     |
| EMID .                              | sasak.0                                                                                                    |                     |
| 35454029-1                          |                                                                                                    |                     |
| おんつ ロンシード                           |                                                                                                    |                     |
| 世界のため、もう一度内容ロジイン<br>スワードリを入力していたみ、v |                                                                                                    |                     |
|                                     |                                                                                                    |                     |
|                                     | Contract of the local division of the local division of the local | active and a second |

ログインパスワード (6~12桁の半角英数字) を変更してください。

| 3 大崎信用金庫                             |           | シス検閲家 WEB-FB |
|--------------------------------------|-----------|--------------|
| スワード変更                               |           |              |
| 「の項目を入力して、「実行ボタン」を押し                 | CCEAL.    |              |
| 線確認用バスワード変更                          |           |              |
| 2月4回用パスワード                           |           |              |
| 2月線辺和 (スワード                          |           |              |
| 四月のため、もう一度「新設計構図<br>(スワード」主入力して(5次)。 |           |              |
|                                      |           |              |
|                                      | THE DECAL |              |

登録確認用パスワード(6桁の半角数字)を変更してください。

| 25 大崎信用金庫                          |          | シス放東京, WEB-FB |
|------------------------------------|----------|---------------|
| スワード変更                             |          |               |
| ドの項目を入力して、「実行ボタン」を                 | MUTOEBU. |               |
| 認用パスワード変更                          |          |               |
| 単語用(12.9-1)                        | (        |               |
| 来は用バスワード                           |          |               |
| 位用れため、もう一変が新潮辺用(<br>ワード)を入力していたみ、。 |          |               |
|                                    |          |               |

| 3 大崎信用金庫                                 | シス株蔵京 WEB-FB |
|------------------------------------------|--------------|
| スワード変更                                   |              |
| の項目を入力して、「実行ポタン」を押して                     | 2.8%         |
| 変振込送信確認用パスワード変                           | 更            |
| 東接込送信報区用 (スワード                           | <b>F</b>     |
| 課題込送は編記用/1スワード                           |              |
| 用いため、も)ー度体影響相応<br>場合用いてスワードがも入力してく<br>し、 |              |
| 世界にはワード」を入力してく                           |              |

承認用パスワード (10桁の半角数字) を変更してください。

- 都度振込送信確認用パスワード (10桁の半角数字) を変更してください。
- \* 以降は変更後のパスワード でご利用いただきます。

●利用開始番号の発行と登録(ご利用開始時のみ)

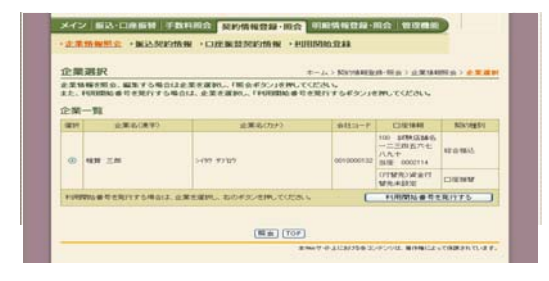

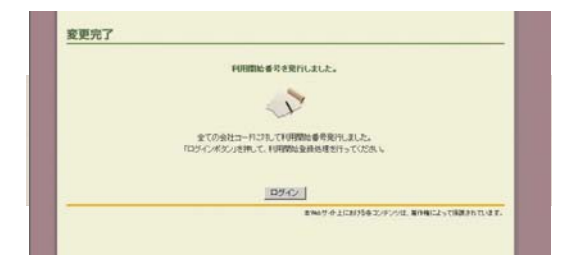

パスワード変更直後に、利用開始 番号の発行と登録を行います。

「利用開始番号発行」 画面で企業 名を選択し、「利用開始番号を発行 する」ボタンをクリックしてくだ さい。

E-Mailに「利用開始番号」 が発行されました。 「ログイン」ボタンをクリック してください。

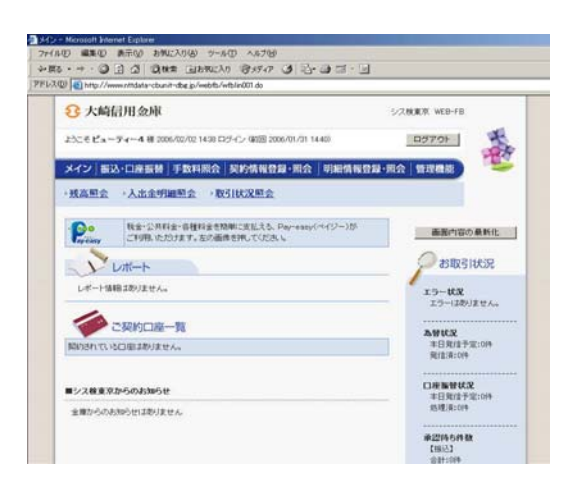

シス株東京 WEB-FB

総合価込、結与・質与振込、都変振込の線、必要な契約1種種参照 金することができます。また、振込指定日・取扱厚度類の変更が 可能です。

全体されている企業に対し、WE8サービスの利用間は全体を行 します。

本物がウク上におり込みコンテンツは、薬作権によって保護されています。

ログアウト

-

)企業情報照会 )振込契約情報 )口座振营契約情報 )利用開始登録

メイン」振込・口座振替|手数料照会 契約情報登録・照会 明編情報登録・照会 | 管理機能

> 振込契約情報

利用開始登録

ようこそピューティー佐々木 祖 2006/01/01 1445 ロジイン (6回)

3 大崎信用金庫

ご利用メニュー ·企業情報服会

主葉猿綱の探会・変更ができます。

• 口座振替契約情報

口度接替の際、必要な契約後期を照会することができます。

「ログイン」ボタンをクリック後、 「メイン」メニューに切替わります。

「契約情報登録・照会」メニュー の「利用開始登録」をクリックし てください。

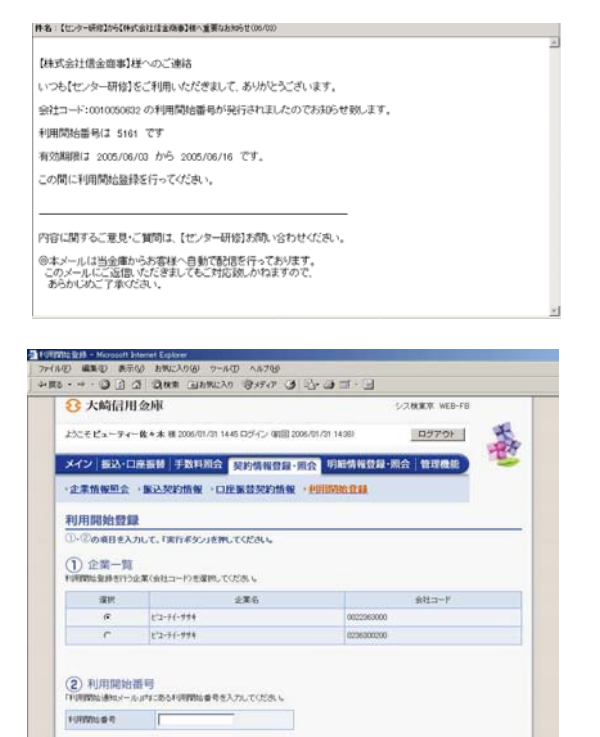

黄行 TOP Unified State - Microsoft Internet Explorer アイルの 編集の 表示の お気に入り(の ツールの ヘルパロ) ℜ大崎信用金庫 シス検索衣 WEB-FE \* ようこそビューティー佐ゃ木 様 2006/01/31 1445 ロジイン (第回 2006/01/31 1438) 0570F メイン 振込・口座振替 手数料照会 契約情報登録・照会 明編情報登録・照会 管理機能 )企業情報風会 >振込契約情報 > 口座振替契約情報 >利用開始登録 登録完了 利用間始登録が正常に行われました。 T 利用開始登録に戻るには、「利用開始登録ポタシッを押してください。 利用開始登錄 本Webサイト上におり込みエンタンクは、英作権によって保護されています。

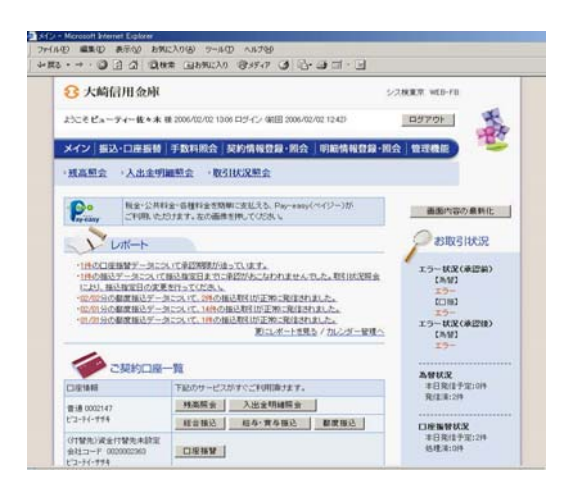

ご利用のMailソフトで通知され たE-Mailを開いていただき、 Mailの「利用開始番号」(4桁) をご確認ください。

該当企業を選択してから、 「利用開始番号」を入力し、「実行」 ボタンをクリックしてください。

利用開始登録が完了しました。

\*WEB-FBサービスのお取扱い が可能となります。

ご契約口座一覧を表示させるには、

- 「ログアウト」し「再ログイン」し なおしていただくか
- 下記の「メイン」画面より「画面 内容の最新化」ボタンをクリック するとご利用口座が表示されま す。

<メイン画面>

#### ・都度振込

1 都度振込の選択

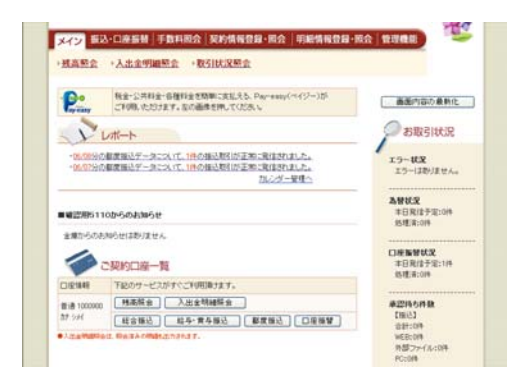

「メイン」画面の「ご契約口座一 覧」の「都度振込」ボタンをクリ ックしてください。

2 振込内容の入力

| 3 大崎信川                                                                                                    | 日金庫                                                                                                    |                                                                                                    | SCINERY WEB-FD                                                  |
|----------------------------------------------------------------------------------------------------|----------------------------------------------------------------------------------------------------|----------------------------------------------------------------------------------------------------|-----------------------------------------------------------------|
| DCE KA-Fe                                                                                                    |                                                                                                    | n 63545> 9898 2006/01/30 1040                                                                                                    | 89708                                                           |
| K42 BBA                                                                                                    | UNION TRAINING                                                                                                    | NISTANDA-RO WAR                                                                                                    | ANG24-22.0   12/2010                                            |
| EDBA - M                                                                                                    | S-ROBER - BRIERS                                                                                                    | A COMMENT                                                                                                    | 1個・外部ファイル登録                                                     |
| 底达内容入;                                                                                                    | 5                                                                                                    |                                                                                                    | ホームン報送・口道開始)和次期<br>)口道研究)開設内容入                                  |
| 0-020041142                                                                                                    | カルモ、「登録ギラン」を押し                                                                                                    | CODE No.                                                                                                    |                                                                 |
| Puisto                                                                                                    | 191                                                                                                    |                                                                                                    |                                                                 |
| ****                                                                                                    | 0000000000                                                                                                    | 120000                                                                                                    | 001 COULERS                                                     |
| £#4                                                                                                    | E-1-71-774                                                                                                    | 0.6.744                                                                                                    | 意識 (000)47                                                      |
| - ESEMICIA                                                                                                    | P N DERVICEDER (2. BIERRAMONERMER D.S SERBAG CODA ()                                                                                                    |                                                                                                    |                                                                 |
|                                                                                                    | of BERRINCIC INCOMENCE                                                                                                    | L. SIRRIAMONDALISHING CO.                                                                                                    | CP-98846.0028(1)                                                |
| ·······<br>2) 振込先信                                                                                                    | 1** 2012 BEL+C (2012 BEL+                                                                                                    | 3. 308/08/08/09/08/09/08/03                                                                                                    | P-SEBRUTCENO                                                    |
| -1948<br>2) 服込先望<br>8込程2775-3                                                                                                    | ** SEBEL+(SEB.+<br> <br> <br> <br> <br> <br> <br> <br> <br> <br> <br> <br> <br> <br> <br> <br> <br> <br> <br>                                                                                                     | は、日本用本用の構定時間内はでの<br>構成先から確定する                                                                                                    | データを登録してびたい3<br>登録されたお孫送先から指定する                                 |
| ******<br>② 服込先領<br>取込取至十步。*<br>*####6*                                                                                                    | # BDB.+(SDB.+) # BDB.+ # BDB.+                                                                                                    | <ol> <li>3. 前日初本市の水田村村村(10)</li> </ol>                                                                                                    | 2*-35100-7028-13<br>登録されたみ後込れから発言すた<br>全部保障心を実実する               |
| (1948)<br>(2) 振込先望<br>(1955年1月)(1955年1月)(1955年11)(1955年11)(1955年11)(1955年11)(1955年11)(1955年11)(1955年11)(1955年11)(1955年11)(1955年11)(1955+1)(1955+                                                                                                    | **************************************                                                                                                    | a. Hene Brocherts                                                                                                    | (**-51286,1025,13)<br>登録されたお孫送県から指定する<br>主部研究られまます。<br>実証もたまますう |
| -1348<br>2)振込先領<br>80月至7月(4)<br>88月87月(4)<br>88日<br>88日<br>88日<br>88日<br>88日<br>81日<br>81日<br>81日<br>81日<br>81日                                                                                                    | ** BDBL+(SDBL+) ** ** ** ** ** ** ** ** ** ** ** ** **                                                                                                    | 3. 1018月6日の1019月1日で10<br>1945月10日の日本でも<br>1945月10日の日本でも                                                                                                    | (*)-5年登録して(255,1)<br>登録されたお猫は気から指定すた<br>定録研究会を変更すた<br>度信会支援すた   |
| - 1948<br>(2) 服込先気が<br>(2) 服込た気が<br>(2) 服込たまです。<br>(2) (2) (2) (2) (2) (2) (2) (2) (2) (2)                                                                                                    | * BERGERERE                                                                                                    | 3. 101日初日第10月1日中国10月1日<br>101日日<br>101日日日<br>101日日日<br>101日日日<br>101日日<br>101日日<br>101日日<br>101日日<br>101日日<br>101日日<br>101日日<br>101日日<br>101日日<br>101日日<br>101日日<br>101日日<br>101日日<br>101日日<br>101日日<br>101日日<br>101日日<br>101日日<br>101日日<br>101日<br>101日<br>101<br>101                                                                                                    |                                                                 |
| *1948 (2) 振込先望 (2) 振込先望 (2) 振込先望 (2) 振込先望 (2) 振込先日 (2) たいたいたいたいたいたいたいたいたいたいたいたいたいたいたいたいたいたいたい                                                                                                    | ** NET DU < C NET DU <      **                                                                                                    | 3. 1015日本田の東京が第一日でつ:<br>1843月25-5日東京5                                                                                                    | 20100000000000000000000000000000000000                          |
| (1988) (2) 振込失信 (3) 振込失信 (4) 振込失信 (4) 振送告 (4) 振送告 (4) μ (4) μ (4) μ (4) μ (4) μ (4) μ (4) μ (4) μ (4) μ (4) μ (4) μ (4) μ (4) μ (4) μ (4) μ (4) μ (4) μ (4) μ (4) μ (4) μ (4) μ (4) μ (4) μ (4) μ (4) μ (4) μ (4) μ (4) μ (4) μ (4) μ (4) μ (4) μ (4) μ (4) μ (4) μ (4) μ (4) μ (4) μ (4) μ (4                                                                                                    | ** 300 BK + C 300 BK +     ********************************                                                                                                    | 3、311月8日本部の株式が利用いまで。<br>補助剤から開業する                                                                                                    |                                                                 |
| *1948 (2) 振込失信 第込先信////////////////////////////////////                                                                                                    | ** RETRICT C RETRICT     **     **     **     **     **     **     **     **     **     **     **     **     **     **     **     **     **     **     **     **     **     **     **     **     **     **     **     **     **     **     **     **     **     **     **     **     **     **     **     **     **     **     **     **     **     **     **     **     **     **     **     **     **     **     **     **     **     **     **     **     **     **     **     **     **     **     **     **     **     **     **     **     **     **     **     **     **     **     **     **     **     **     **     **     **     **     **     **     **     **     **     **     **     **     **     **     **     **     **     **     **     **     **     **     **     **     **     **     **     **     **     **     **     **     **     **     **     **     **     **     **     **     **     **     **     **     **     **     **     **     **     **     **     **     **     **     **     **     **     **     **     **     **     **     **     **     **     **     **     **     **     **     **     **     **     **     **     **     **     **     **     **     **     **     **     **     **     **     **     **     **     **     **     **     **     **     **     **     **     **     **     **     **     **     **     **     **     **     **     **     **     **     **     **     **     **     **     **     **     **     **     **     **     **     **     **     **     **     **     **     **     **     **     **     **     **     **     **     **     **     **     **     **     **     **     **     **     **     **     **     **     **     **     **     **     **     **     **     **     **     **     **     **     **     **     **     **     **     **     **     **     **     **     **     **     **     **     **     **     **     **     **     **     **     **     **     **     **     **     **     **     **     **     **     **     **     **     **     **     **     **     **     **     **     **     **     **     **                                                                                                    | 3. 11198.0029999997775                                                                                                    |                                                                 |
| (1988) (1988) (2) 振込先生活 (2) 振込先生活 (2) 振込先生活 (2) 振込先生活 (2) 振込先日の使きる。 (2) たんたいろういろいろういろいろういろいろういろういろいろういろういろういろういろういろ                                                                                                    | # 2010.< (1010.5 (1010.5 (1010                                                                                                    | 8                                                                                                    |                                                                 |
| 中午時期<br>(2) 服込先信<br>(第) 服込先信<br>(第)<br>(2)<br>(2)<br>(2)<br>(2)<br>(2)<br>(2)<br>(3)<br>(3)<br>(3)<br>(3)<br>(3)<br>(3)<br>(3)<br>(3)<br>(3)<br>(3                                                                                                    |                                                                                                    | (3) 100 100 100 100 100 100 100 100 100 10                                                                                                    |                                                                 |
| 中午毎年日<br>② 振込先生情<br>単心地電イナンへ、<br>主動地間各の<br>水立名の<br>酸込たれ日の<br>膨入の以来考考<br>気気入る(カナ)の<br>気気入る(カナ)の<br>気気入る(カナ)の<br>気気入る(カナ)の<br>気気入る(カナ)の<br>気気入る(カナ)の<br>気気入る(カナ)の<br>気気入る(カナ)の<br>気気入る(カナ)の<br>気気入る(カナ)の<br>気気入る(カナ)の<br>気気入る(カナ)の<br>気気入る(カナ)の<br>気気入る(カナ)の<br>気気入る(カナ)の<br>気気入る(カナ)の<br>気気入る(カナ)の<br>気気入る(カナ)の<br>気気入る(カナ)の<br>気気入る(カナ)の<br>気気入る(カナ)の<br>気気入る(カナ)の<br>気気入る(力)の<br>したいため<br>したいため<br>したいたか<br>したの<br>したいため<br>したいため<br>したいた | * 2010-1010-1<br>* 2010-1010-1<br>* 2010-101<br>* 2010-101<br>* 2010<br>* 2010-101<br>* 2010-101<br>* 2010-101<br>* 2010-101<br>* 20 | 8<br>8<br>8<br>8<br>9<br>9<br>9<br>9<br>9<br>9<br>9<br>9<br>9<br>9<br>9<br>9<br>9<br>9<br>9<br>9                                                                                                    |                                                                 |
| (1) 振込先供補<br>(2) 振込先供補<br>(4) 振込先供補<br>(4) 振送先<br>(4) 振送告<br>(4) 振送告<br>(4) 振送告<br>(4) 振送告<br>(4) 振送告<br>(4) 振送<br>(4) (4) (4) (4) (4)<br>(4) (4) (4) (4) (4) (4)<br>(4) (4) (4) (4) (4) (4)<br>(4) (4) (4) (4) (4) (4)<br>(4) (4) (4) (4) (4) (4)<br>(4) (4) (4) (4) (4) (4)<br>(4) (4) (4) (4) (4) (4)<br>(4) (4) (4) (4) (4) (4) (4)<br>(4) (4) (4) (4) (4) (4) (4) (4)<br>(4) (4) (4) (4) (4) (4) (4) (4) (4) (4)                                                                                                    | * 1000-1000<br>* 1000-1000<br>* 100                           | а<br>нало-анжение<br>нало-анжение | マーラを目的してのこれ()<br>単語かれた力量は気から数次する                                |

- 当日扱い、予約扱いのいづれかを 選択してください。予約扱いの場 合は、振込指定日(\*)を入力し てください。
- ② 振込先金融機関名・支店名(※) 、振込先の科目、口座番号、 受取人名、支払金額等を入力し、 「登録」ボタンをクリックして ください。
  - \* 当日から15営業日先までご 指定いただけます。
  - ※ 振込先の金融機関名および支 店名の設定は「金融機関名を 変更する」および「支店名を 変更する」ボタンをクリック してください。

3 振込内容の確認、都度振込送信確認用パスワードの入力

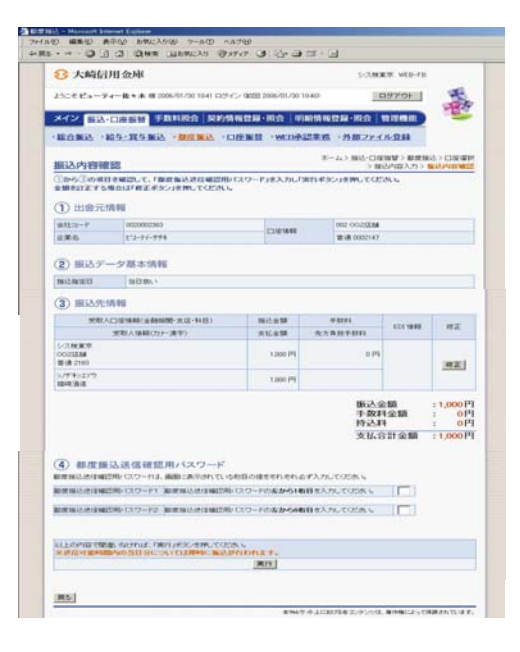

- 振込内容をご確認の上、ご利用開始 (ログイン)時にご変更された 「都度振込送信確認用パスワード (10桁半角数字)」を入力し、「実行」 ボタンをクリックしてください。
- \* 都度振込送信確認用パスワード10 桁のうち、指定された2つの桁の数字 を入力して下さい。 (パスワードとして指定される桁は毎 回変わります。)

### 4 振込登録の完了

| 3 大崎信用                                                                                                    | 1金庫                                    |               | SOLARE WED-FO                                  |
|----------------------------------------------------------------------------------------------------|----------------------------------------|---------------|------------------------------------------------|
| 000 Ea-94                                                                                                    | - 載・本 徳 2006/03/23 15 日 ログイン (第1回 2006 | L/01/21 14457 | 0770F                                          |
| HU BAT                                                                                                    | ·····································  |               | 122-RA 12762                                   |
|                                                                                                    | S-RORA - MILES - OFFIC                 | WEDHERS       | い 計測2アイル登録                                     |
| EX COLOR                                                                                                    |                                        |               | ームン報告・口道理解:) 都市接合>口道規<br>合成の入力ン報告の回顧問:) 職員の経営で |
| 「下のデータを取                                                                                                    | 目しましたので外部をご確認られたい。                     |               |                                                |
| AUTI-124 1 2006-                                                                                                    | 4 01 7131 11 1140 33 50 -              |               |                                                |
| PHARM                                                                                                    | 82                                     |               |                                                |
| etto-P                                                                                                    | 00000000883                            |               | 002 002/200                                    |
| EX6                                                                                                    | £2-74-774                              | 2348          | Will 0002147                                   |
|                                                                                                    |                                        |               |                                                |
| 応入データ基                                                                                                    | 本情報                                    |               |                                                |
| CHARGE CONTRACT                                                                                                    | 112 PE07E2                             |               |                                                |
| NE 184E                                                                                                    |                                        |               |                                                |
| 医入先情報                                                                                                    |                                        |               |                                                |
| ALE: A G                                                                                                    | 00250022903-0601010000                 |               |                                                |
| 2484026                                                                                                    | 222210420                              |               |                                                |
| 124                                                                                                    | 333010439002                           |               |                                                |
| BARRAN                                                                                                    | 2.8                                    |               |                                                |
|                                                                                                    | 0002143                                |               |                                                |
| 史取人心(カナ)                                                                                                    | 5/9/85270                              |               |                                                |
| 党取人名(黄平)                                                                                                    | arca a                                 |               |                                                |
| COL SAME                                                                                                    |                                        |               |                                                |
| No. of Street, or Street, or Stre | 100 (P)                                |               |                                                |
| FMRER                                                                                                    | 当方真臣                                   |               |                                                |
| ####¥                                                                                                    | 円 0                                    |               |                                                |
| 1913.81                                                                                                    | 0 (4)                                  |               |                                                |
| RUGHAN                                                                                                    | 100 PJ                                 |               |                                                |
|                                                                                                    |                                        |               |                                                |
|                                                                                                    | この利用を加かします                             | 20 <b>8</b>   | 图500和.末 <b>才</b>                               |
|                                                                                                    |                                        |               |                                                |

振込の登録手続きが完了します。

- \*振込先を事前登録先として登録 する場合には、「明細登録」ボタン をクリックしてください。
  - (注) <u>処理結果は必ず「取引状況照</u>
     <u>会」にてご確認ください。</u>

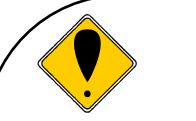

ご注意

資金の引落について 振込資金と振込手数料は振込指定日当日にお引落いたします。 振込日が先日付の場合には、振込指定日午前9時頃までにお引落 いたします。

なお、お引落時にご契約口座において残高の不足が発生した場合、 再度の引落処理はかかりません。お引落が不能となった時は、振 込の登録手続きは無かったものとして取扱われます。

「取引状況照会」により、振込指定日当日に、処理結果を必ずご 確認ください。

| 心口<br>1                      | <u>派心</u><br>絵合振りの選択                                                        |                                            |
|------------------------------|-----------------------------------------------------------------------------|--------------------------------------------|
| L                            | 芯百派区仍迭代                                                                     |                                            |
| メイン 553                      | ·口座振频 手数料器会 契約情報登録·能会 明編情報登録·限                                              | 2 1110H                                    |
| 現高型会                         | ·入击击明调整会 ·取引状况里会                                                            |                                            |
| Po                           | 私主・公共科会・各種科会を取取に変化える。Pay-wase(ペイジー)が<br>こを利用したわけます。在の価格を押していたろ、5            | 画動内容の最新化                                   |
| YU                           | ж <b>-</b> ь                                                                | 多都取引状況                                     |
| -05/00/51/04<br>-05/07/51/04 | 建築はビデータには、ビードの描述用目が正確に発信されました。<br>建築はビデータには、ビードの描述用目が正確に発信されました。<br>たんグー展現へ | 19-82<br>19-38/204.                        |
| ■載空用5110                     | 0x50x0x5tr                                                                  | <b>為粉状況</b><br>本日死信于第:0件<br>約建業:0件         |
|                              | 958128/Jzez.<br>契約口羅一覧                                                      |                                            |
| DENK                         | 下記のワービスがすくこれ用語さます。                                                          | ACAL ACOT                                  |
| 御通 1000900                   | 用高限会 入出金明建程会                                                                | #22165/FB                                  |
| 17 144<br>•)                 | (総合物込) 総合・責合物込 都変加込 口能物材<br>(単金おんの約5-2154)にす。                               | 10001<br>1001-00年<br>WEB201年<br>外部ファイルの10月 |

「メイン」画面の「ご契約口座一覧」 の「総合振込」ボタンをクリックし てください。

2 振込データ作成

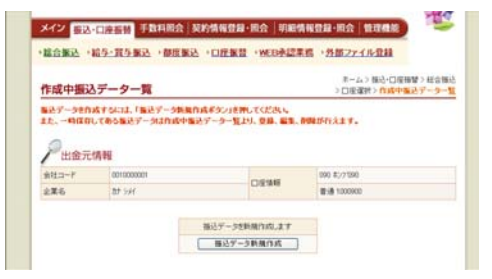

「振込データ新規作成」ボタンを クリックしてください。

 振込先(科目、口座番号、受取人名)の指定と 振込指定日、振込金額の入力

|                                                                                                    | スデータ                                                                                                    | 新規作成                                                                                                    |                                                                                                    |                                                                                                    |                                                                                                    |                                                                                                    | -                                                                                                    | ム> 毎日・ロ                                                                                                    | RHW > I                                                                                                    | 総合価払り口度の                                                                                                    |
|----------------------------------------------------------------------------------------------------|----------------------------------------------------------------------------------------------------|----------------------------------------------------------------------------------------------------|----------------------------------------------------------------------------------------------------|----------------------------------------------------------------------------------------------------|----------------------------------------------------------------------------------------------------|----------------------------------------------------------------------------------------------------|----------------------------------------------------------------------------------------------------|----------------------------------------------------------------------------------------------------|----------------------------------------------------------------------------------------------------|----------------------------------------------------------------------------------------------------|
| 0-                                                                                                    | Do:#1122                                                                                                    | JUE. 17                                                                                                    | -9424                                                                                                    | タンほとは「一                                                                                                    | 电保存半少                                                                                                    | 対き押した                                                                                                    | ter                                                                                                    | 54.4                                                                                                    | - A -                                                                                                    | and a second                                                                                                    |
| 087                                                                                                    | からいた場合は                                                                                                    | 17.730-64 <b>1</b> 3                                                                                                    | (F.)                                                                                                    |                                                                                                    |                                                                                                    |                                                                                                    |                                                                                                    |                                                                                                    |                                                                                                    |                                                                                                    |
| í                                                                                                    | 出金元制                                                                                                    | 191                                                                                                    |                                                                                                    |                                                                                                    |                                                                                                    |                                                                                                    |                                                                                                    |                                                                                                    |                                                                                                    |                                                                                                    |
| -                                                                                                    | 1-1-1                                                                                                    | 00100000                                                                                                    | ¢1                                                                                                    |                                                                                                    |                                                                                                    |                                                                                                    |                                                                                                    | 090 \$271090                                                                                                    |                                                                                                    |                                                                                                    |
| 23                                                                                                    | 86                                                                                                    | 27.986                                                                                                    |                                                                                                    |                                                                                                    | (1846)                                                                                                    |                                                                                                    | 間通 100000                                                                                                    |                                                                                                    |                                                                                                    |                                                                                                    |
| •                                                                                                    | 1807-                                                                                                    | 東京する場合                                                                                                    | . 2X60                                                                                                    | XE754,8E)                                                                                                    | 5670                                                                                                    | 5. C A 711                                                                                                    | C#-6.3                                                                                                    | 之平・入力方法                                                                                                    | 742°, BU                                                                                                    | 01255                                                                                                    |
| -                                                                                                    | ABORT -                                                                                                    |                                                                                                    | in after                                                                                                    |                                                                                                    |                                                                                                    |                                                                                                    |                                                                                                    |                                                                                                    |                                                                                                    |                                                                                                    |
| 18                                                                                                    | 1845                                                                                                    | 1                                                                                                    |                                                                                                    |                                                                                                    |                                                                                                    |                                                                                                    |                                                                                                    |                                                                                                    |                                                                                                    |                                                                                                    |
|                                                                                                    | E 1818 200 T                                                                                                    | FLOMELTE                                                                                                    | UTIERL                                                                                                    |                                                                                                    |                                                                                                    |                                                                                                    |                                                                                                    |                                                                                                    |                                                                                                    |                                                                                                    |
|                                                                                                    |                                                                                                    |                                                                                                    | (mod)                                                                                                    |                                                                                                    |                                                                                                    |                                                                                                    | -                                                                                                    | -                                                                                                    |                                                                                                    |                                                                                                    |
|                                                                                                    | エムネレロナムフリ                                                                                                    |                                                                                                    |                                                                                                    |                                                                                                    | AR TO PE DO                                                                                                    |                                                                                                    |                                                                                                    |                                                                                                    |                                                                                                    | 207                                                                                                    |
| 97.8<br>22                                                                                                | 利用の日本                                                                                                    |                                                                                                    | 爱歌人口                                                                                                    | 21446(2.8668)                                                                                                    | 123-D3                                                                                                    | ,                                                                                                    | -                                                                                                    | 東山                                                                                                    | 258                                                                                                    | 4800ES                                                                                                    |
| 東京道行                                                                                                    | ・ は ン は た 、 は ン は た 、 は ン は た 、 は ン は た 、 は ン は た 、 は ン は た 、 は い は い ま い は い ま い ま い い れ い れ い れ い れ い れ い れ い れ い                                                                                                    |                                                                                                    | 実現人口<br>実現人                                                                                                    | 空体時(土ា時間間)<br>谷(カナ)+ <mark>医自原</mark> (                                                                                                    | MARE<br>MAREN                                                                                                    | ,<br>,                                                                                                    |                                                                                                    | 30 1 1 1 1 1 1 1 1 1 1 1 1 1 1 1 1 1 1 1                                                                                                 | 230<br>1411 <u>6264</u>                                                                                                    | 4809291                                                                                                    |
| 「「「「「「」」」                                                                                                 | *######<br>*#27##<br>ジルーゴ<br>000000001                                                                                                    | 01103022-20                                                                                                    | 気取入口<br>気取入<br>気取入                                                                                                    | 空油時(主動保険<br>谷(カナ)+ <mark>5(皇原</mark> )<br>000 和271090                                                                                                    | NRHE<br>RECANA                                                                                                    | 1<br>11-11-11-11-11-11-11-11-11-11-11-11-11                                                                                                    | 4967.                                                                                                    | EDI 9                                                                                                    | esa<br>1411 <u>6265</u><br>141                                                                                                    | FRINES<br>FRINES<br>BARES                                                                                                    |
| <b>東京</b><br>辺 村<br>口                                                                                     | *用40日×人内<br>*用40日×内<br>・日27日5<br>ジルーゴ<br>000000001<br>000                                                                                                    | 01103912-39<br>7471.8                                                                                                    | 受取人口<br>受取人<br>5110                                                                                                    | 空体明(主動)(開<br>谷(力))- <u>10日期(</u><br>000 年)/7090                                                                                                    | 4240<br>33-03<br>060403                                                                                                    | 8.8122                                                                                                    | 4967                                                                                                    | EDI 9                                                                                                    | es#<br>## <u>6001</u><br>] (4)                                                                                                    | HINES<br>HIRONIC<br>BARRS                                                                                                    |
| 第二 単 N N N N N N N N N N N N N N N N N N                                                                  | 1000000000<br>1000000000<br>1000000000<br>100000000                                                                                                    | 0110050-029<br>7471.8<br>68746-5885                                                                                                    | 受取人口<br>受取人<br>5110                                                                                                    | 空油相(主急時間<br>各(ウォ)- <u>に目用</u><br>000 和27 090<br>100 名3                                                                                                    | ##HD                                                                                                    | 1 (1)<br>(1)<br>(1)<br>(1)<br>(1)<br>(1)<br>(1)<br>(1)<br>(1)<br>(1)                                                                                                    | 4767                                                                                                    | 323L3<br>2019                                                                                                    | es#<br>6003<br>041<br>041<br>041<br>041                                                                                                    | FRINKS<br>FRINKS<br>BARRS                                                                                                    |
|                                                                                                    | 1000<br>1000<br>1000<br>1000<br>1000<br>1000<br>1000<br>100                                                                                                    | 0110002240<br>74718<br>68746-5885<br>72897                                                                                                    | 受取人口<br>受取人<br>5010<br>207422                                                                                                    | 空体部(全部60間)<br>各(カナ)- <u>た田川町</u><br>000 ま/y7000<br>100 会                                                                                                    | *******                                                                                                    | (<br>意通127<br>音通9127                                                                                                    | 4967                                                                                                    | 323L1<br>2019                                                                                                    | es#<br>MH <u>ECC1</u><br>PH                                                                                                    | 102211<br>102211<br>10788 1<br>10788 1                                                                                                    |
| 2 R                                                                                                    | 300000000<br>100000000<br>100000000<br>1000<br>1 | 0110000-20<br>71718<br>88746-5885<br>7087<br>80786-7885                                                                                                    | 9840<br>984<br>610<br>6749                                                                                                    | 全体時、全ならの時<br>谷(ウナ)- <u>(C)日1時</u><br>000 ボンク190<br>100 ぞう<br>6話を行み、(C-55年)                                                                                                    | ASPIEC                                                                                                    | (<br>音通122<br>音通902                                                                                                    | 4567<br>8541                                                                                                    | 3834.5<br>2019                                                                                                    | 258<br>INT <u>6265</u><br>] (4)                                                                                                    |                                                                                                    |
|                                                                                                    |                                                                                                    | 011005249<br>74514<br>6014-5455<br>7294/<br>80172529                                                                                                    | 東京人口<br>東京人口<br>10月1日<br>11月1日<br>11月11日<br>11月11日<br>11月111日<br>11月111<br>11月111<br>11月111<br>11月111<br>11月111<br>11月111<br>11月111<br>11月1111<br>11月1111<br>11月1111<br>11月1111<br>11月1111<br>11月1111<br>11月1111<br>11月1111<br>11月1111<br>11月1111<br>11月11111<br>11月11111<br>11月11111<br>11月11111<br>11月11111<br>11月111111                                                                                                    | 2148(±24)602<br>8(7)2)-502.00<br>000 8(7)7000<br>100 83<br>62594, 01.5082                                                                                                    | ASH CS                                                                                                    | 120<br>1218 120<br>1218 120                                                                                                    | 4547<br>8543                                                                                                    |                                                                                                    | es#<br>MH 6001<br>PH                                                                                                    | 10/504/                                                                                                    |
| 22 27 27 20 20 20 20 20 20 20 20 20 20 20 20 20                                                           | Read Part A 17     Read Part A 17     Read Part A 17     Read Part A 17     Read Part A 17     Read Part A 17     Read Part A 17     Read Part A 17     Read Part A 17     Read Part A 17                                                                                                    | 1000000000<br>7月2日<br>10014年4月2<br>10014年4月2<br>10014年4月2<br>1001年5月2<br>1001年1<br>1001年7                                                                                                    | 200.400<br>200.400<br>40.400<br>40.500<br>40.5000<br>40.5000<br>40.5000<br>40.5000<br>40.5000<br>40.5000<br>40.5000<br>40.5000<br>40.5000<br>40.5000<br>40.5000<br>40.5000<br>40.5000<br>40.5000<br>40.5000<br>40.5000<br>40.5000<br>40.5000<br>40.5000<br>40.5000<br>40.5000<br>40000<br>40000<br>40000000000 | 214時(上部回復)<br>名(カナ)- ( <u>20月前</u><br>000 お)/100<br>100 日<br>100 日<br>10                                                 | 4840<br>28-08<br>28-08<br>2 | <ul> <li>(日本)</li> <li>(日本)</li></ul>                                                                                                    | 4567<br>8543<br>6.0419<br>10.00                                                                                                    | 8 38-0 st                                                                                                    | e知<br>  円<br>  円<br>  円<br>  円                                                                                                    |                                                                                                    |
| 2<br>2<br>2<br>2<br>3<br>7<br>1<br>0<br>0                                                                 | Reps An Arrows     No. 2 (1995)     No. 3 (1995)     Source     Source     Sourc                                                                                                    | 1010802230<br>アイウエド<br>1014-5145<br>ナニロイ<br>10172521日<br>12<br>110-317<br>110-317<br>110-317<br>110-317                                                                                                    | 東北人口<br>東北人<br>10<br>10<br>10<br>10<br>10<br>10<br>10<br>10<br>10<br>10<br>10<br>10<br>10                                                                                                    | 空体料: 上級保健<br>名(カナント(公園県)<br>000 おり(100<br>100 お)<br>100 付<br>100 付<br>に立時を入力する<br>次下す。つきつけ<br>次、<br>(本語主要)                                                                                                    | 林田田市<br>- 北京 - 口田<br>- 北京 - 口田<br>- 北京 - 山田<br>- 北京 - 山田<br>- 田<br>- 北京 - 山田<br>- 田<br>- 田<br>- 田<br>- 田<br>- 田<br>- 田<br>- 田<br>-                                                                                                    | 日本語 120<br>単語 120<br>単語 900<br>の数元を行い<br>本語 900<br>の数元を行い<br>本語 900<br>の数元を行い<br>の数元を行い<br>ののの<br>ののの<br>ののの<br>ののの<br>ののの<br>ののの<br>ののの<br>の                                                                                                    | 4967<br>8543<br>6.087<br>80                                                                                                    | ※<br>実払1<br>EDE9<br>[<br>[<br>]<br>[<br>]<br>(<br>]<br>(<br>]<br>(<br>)<br>(<br>)<br>(<br>)<br>(<br>)<br>(<br>)<br>(<br>)<br>(<br>)<br>( | 258<br>  HI <u>6551</u><br>  H<br>  H<br>  H<br>  H<br>  -                                                                                                    | 4911234<br>4911234<br>875 23.11<br>875 8<br>875 8<br>875 8<br>10/004/<br>10/004/<br>10 |
| 2 37<br>37<br>0<br>0                                                                                      | Normal State     Normal State     Normal State     State                                                                                                    | (1110001237)<br>7171月<br>(1110-51月)<br>715日/<br>1月<br>(1110-51月)<br>(1110-51月)<br>(1110-51)<br>(1110-51)<br>(1 | 安和人口<br>安和人<br>6110<br>107410<br>1131、三人<br>11352599<br>「満田山 相<br>州してくた                                                                                                    | 214時、主動機関<br>名(カナト)に <u>2018</u><br>000 年/7000<br>100 年/<br>100 年<br>100 年<br>100<br>100<br>100<br>100<br>100<br>100<br>100<br>100<br>100<br>10                                                                                                    | 林田田町<br>- 東京・口座<br>- 東京・口座<br>- 東京・日東<br>- 東京・日東京・日東<br>- 東京・日東<br>- 東京・日東<br>- 東京・日東<br>- 東京・日東<br>- 東京・日東<br>- 東京・日田<br>- 東京・日田<br>- 東京・日田<br>- 東京・日田<br>- 東京・日田<br>- 東京・日田<br>- 東京・日田<br>- 東京・日田<br>- 東京・日田<br>- 東京 - 東京 - 東京 - 東京 - 東京 - 東京 - 東京 - 東京                                                                                                    | <ul> <li>()</li> <li>()</li> <li< td=""><td>4567<br/>8543<br/>8.027<br/>8.027<br/>8.</td><td>3844<br/>ED19<br/>[<br/>[<br/>]<br/>[<br/>]<br/>]<br/>]<br/>]<br/>]<br/>]<br/>]<br/>]<br/>]<br/>]<br/>]<br/>]<br/>]<br/>]<br/>]</td><td>еня<br/>  м<br/>  м<br/>  м<br/>  м<br/>  м<br/>  м<br/>  м</td><td></td></li<></ul> | 4567<br>8543<br>8.027<br>8.027<br>8. | 3844<br>ED19<br>[<br>[<br>]<br>[<br>]<br>]<br>]<br>]<br>]<br>]<br>]<br>]<br>]<br>]<br>]<br>]<br>]<br>]<br>]                              | еня<br>  м<br>  м<br>  м<br>  м<br>  м<br>  м<br>  м                                                                                                    |                                                                                                    |
| 東京<br>型<br>三<br>・<br>「<br>白<br>・                                                                          | <ul> <li>Nation 2017</li> <li>National 2017</li> <li>National</li></ul>                                                                                                    | 011005230<br>71728<br>0874-585<br>7297<br>007220187<br>82<br>82<br>82<br>82<br>82<br>82<br>82<br>82<br>82<br>82<br>82<br>82<br>82                                                                                                    | 東京人口<br>東京人<br>10<br>10<br>10<br>10<br>10<br>10<br>10<br>10<br>10<br>10<br>10<br>10<br>10                                                                                                    | 214時(生産時間)<br>8(カナトビ <u>な用用</u><br>000 形/7000<br>100 形/7000<br>100 付<br>100 付<br>100<br>100                                                                                                    | 48440<br>- 3.8-D8<br>- 2.6-D8<br>- 2.6-                                                                                                    | <ul> <li>(12)</li> <li>(12)</li>     &lt;</ul>                                                                                                    | 4567<br>6543<br>5.027<br>6.048<br>80                                                                                                    | (*)<br>ません<br>EDI 9<br>(<br>(<br>)<br>(<br>)<br>(<br>)<br>(<br>)<br>(<br>)<br>(<br>)<br>(<br>)<br>(<br>)<br>(<br>)                       | ня <u>по</u><br>  п<br>  п<br>  п                                                                                                    | 1925<br>Фенерали<br>Вилан<br>Вилан<br>Посели<br>Сонала Ман<br>Посели<br>Сонала Ман<br>Посели<br>Сонала Ман                                                                                                    |
| 東京<br>近<br>で<br>1<br>1<br>1<br>1<br>1<br>1<br>1<br>1<br>1<br>1<br>1<br>1<br>1                             | Nutley C7     Nutley C7     Nutley C7     Nutley C7     Nutley C7     Nutley C7     Nutley C7     Nutley C7     Nutley C7     S                                                                                                    | 1010-00-2-30<br>パウエオ<br>ポロルーウエカ<br>ナニキノ<br>第0<br>で至く/望う<br>また<br>単形<br>本力に名                                                                                                    | 安市人口<br>安市人口<br>安市人口<br>(日本)<br>(日本)                                                 | 空油粉(生砂粉焼)<br>8(7):>>>(な)((1):>>>>>>>>>>>>>>>>>>>>>>>>>>>>>>>>>>                                                                                                    | 林田枝町<br>・ 3.3 - C.S.<br>で広ご加入<br>へ名称でまた<br>林白によ 明確<br>て下のギス、<br>-                                                                                                    | ●<br>●<br>●<br>●<br>●<br>●<br>●<br>●<br>●<br>●<br>●<br>●<br>●<br>●<br>●<br>●<br>●<br>●<br>●                                                                                                    | 4543<br>5543<br>5. (217)<br>10. (217)<br>10. (21                                                                                                    | -742                                                                                                    | (加) (1015)<br>(日) (1015)<br>(日) (1015)<br>(1015)<br>(101 | 1907<br>Фенесони<br>Виловии<br>Виловии<br>Виловии<br>Виловии<br>Побони<br>Побони<br>Сонана, Прав<br>Побони<br>Сонана, Прав<br>Побони<br>Сонана, Прав<br>Сонана, Прав<br>С                                                                                                    |
| 第二日<br>第二日<br>○<br>○<br>○<br>○<br>○<br>○<br>○<br>○<br>○<br>○<br>○<br>○<br>○<br>○<br>○<br>○<br>○<br>○<br>○ | 10000000     10000000     10000000     100000000                                                                                                    | 1010802230<br>パウエ目<br>1214/101<br>1214/<br>10072521<br>121<br>121<br>121<br>121<br>121<br>121<br>121<br>121<br>121                                                                                                    | 安和人口<br>安和人口<br>安和人口<br>(4110<br>(4110))<br>(4110<br>(4110))<br>(4110<br>(4110))<br>(4110)<br>(4110)<br>(41                                                                                                    | 214時(上級保護)<br>8(カナ)=5(2)(第<br>(000 F)/7000<br>100 F)<br>100 F)<br>4(日本)(100 F)<br>4(日本)(100 F)<br>(日本)(100 F)<br>(100 F)<br>(100 F)<br>(100 F) | 林田枝町<br>・東京・口道<br>・東京・口道<br>- 東京・口道<br>- 東京・<br>- 東京・<br>- 東京<br>- 東京<br>- 東京<br>- 東京<br>- 東京<br>- 東京<br>- 東京<br>- 東京<br>- 東京<br>- 東京<br>- 東京<br>- 東                                                                                                    | 8 10 100<br>8 18 100<br>7 18 18 100<br>7 18 100<br>7 18 100<br>7 18 100<br>7 18 100<br>7 18 100<br>7 18 100<br>7 18 100<br>7 18 100<br>7 18 100<br>7 18 100<br>7 18 100<br>7 18 100<br>7 18 100<br>7 18 100<br>7 18 100<br>7 18 100<br>7 18 100<br>7 18 100<br>7 18 100<br>7 18 100<br>7 18 100<br>7 18 100<br>7 18 100<br>7 100<br>7 100<br>7 1                                                                                                    | 4567<br>6543<br>10.407<br>10.407<br>10.400                                                                                                    | -3442                                                                                                    | ея<br>  Р<br>  Р<br>  Р<br>  Р<br>  Р                                                                                                    |                                                                                                    |
|                                                                                                    | 10000000     10000000     100000000                                                                                                    | (11-10)12-37)<br>7月7日<br>第日4-5日5<br>12-34)<br>第0-7回の(第日<br>第1-34)<br>第1-34<br>第1-34                     | また人口<br>また人口<br>5110<br>につうおわ<br>しまえ、主人の<br>1000日の<br>「自然日の<br>「自然日の<br>日<br>していた<br>で<br>のうわわ<br>で<br>りまた人口<br>に<br>たり」<br>に<br>りた<br>し<br>い<br>うちわ<br>に<br>りた<br>し<br>い<br>ちちわ<br>に<br>し<br>い<br>うちわ<br>に<br>い<br>ち<br>りた<br>し<br>い<br>ちちわ<br>い<br>し<br>い<br>ち<br>り<br>い<br>し<br>い<br>う<br>い<br>し<br>い<br>う<br>い<br>し<br>い<br>う<br>い<br>し<br>い<br>う<br>い<br>し<br>い<br>う<br>い<br>し<br>い<br>う<br>い<br>し<br>い<br>う<br>い<br>し<br>い<br>う<br>い<br>う                                                                                                    | 23時代(上時候祭)<br>(000 おりづ00)<br>100 おう<br>(100 45)<br>(25時で入りする)<br>(25時で入りする)<br>(25時で入りする)<br>(25時で入りする)<br>(25時で)<br>(25時で)<br>(25<br>(25)(25)(25)(25)(25)(25)(25)(25)(25)(25)                                                                                                    | ■ 新田田町<br>・東京・日本<br>・東京・日本<br>・東京・日本<br>・東京・日本<br>・東京・日本<br>・東京・日本<br>・東京・日本<br>・東京・日本<br>・東京・日本<br>・東京・日本<br>・東京・日本<br>・東京・日本<br>・東京・日本<br>・東京・日本<br>・東京・日本<br>・東京・日本<br>・東京・日本<br>・東京・日本<br>・<br>東京・日本<br>・<br>東京・日本<br>・<br>東京・日本<br>・<br>東京・日本<br>・<br>東京・日本<br>・<br>東京・日本<br>・<br>東京・日本<br>・<br>東京・日本<br>・<br>東京・日本<br>・<br>東京・日本<br>・<br>東京・日本<br>・<br>東京・日本<br>・<br>東京・日本<br>・<br>、<br>日本<br>・<br>・<br>、<br>・<br>、<br>・<br>、<br>・<br>、<br>・<br>、<br>、<br>・<br>、<br>、<br>、<br>、<br>、<br>、<br>、<br>、<br>、<br>、<br>、<br>、<br>、                                                                                                    | 800 1888<br>800 1888<br>800 1888<br>800 1888<br>800 1888<br>800 1888<br>900 1888<br>900 1889<br>900 1888<br>900 1888<br>1000 1888<br>1000 1000 1888<br>10000000000                                                                                                    | 4543<br>4543<br>4.027<br>8.027<br>8. | -3422                                                                                                    | 219<br>  P <br>  P <br>  P <br>  P <br>  P <br>  P <br>  P                                                                                                    |                                                                                                    |

- 振込指定日(\*)、登録振込先(※)、 振込金額を入力し、「データ確定」ボタ ンをクリックしてください。
- \*<u>当金庫所定の期日</u>から15営業日先 までご指定いただけます。
- ※振込先は、事前に登録していただく ことができます。

4 振込内容の確認、登録確認用パスワードの入力

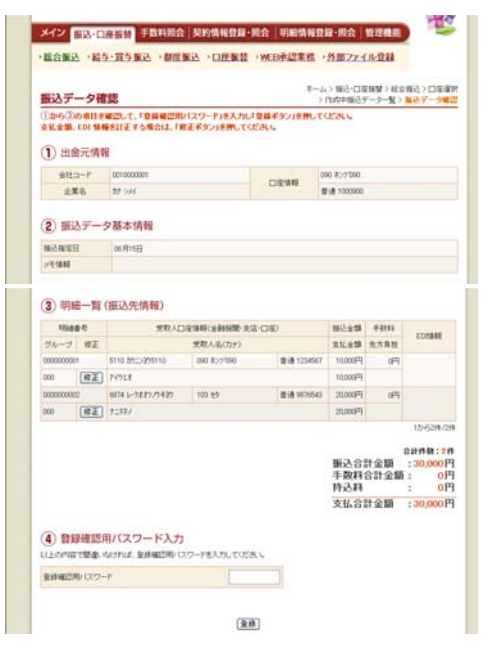

振込内容をご確認の上、ご利用開始 (ログイン)時にご変更された 「登録確認用パスワード(6桁半角 数字)」を入力し、「登録」ボタンを クリックしてください。

5 振込登録の完了

| 自動確認                                                                                   |                                                                                       |                  | キーム)新达・口信報望)総合報込)口信選び<br>(内成中報込デーラー覧)デー34回2)の詳細語 |
|----------------------------------------------------------------------------------------|---------------------------------------------------------------------------------------|------------------|--------------------------------------------------|
| 2下のデータ8章<br>11日23にて単語<br>11日23にて単語<br>11日23にて単語<br>11日23にて単語<br>11日23にて単語<br>11日23にて単語 | 線によりためその程序で確認にだがり、<br>地球を行ってくだかり。<br>行わらないと加込が行われません。加込を行う<br>16月12日94642分7後、注入1年<br> | 80. <i>61</i> 41 | adden-station,                                   |
| 前田田元田                                                                                  | oprioppeners                                                                          |                  | 090 87/7/080                                     |
| -                                                                                      | 11 M                                                                                  | DRAM             | g i # 1000000                                    |
| 001467<br>160001258<br>1601001258                                                      | 2000                                                                                  |                  |                                                  |
| 時公日<br>東北山計畫開                                                                          | 30.000                                                                                | F1               |                                                  |
|                                                                                        | 上記データが「会計集計業」を出力します                                                                   | 127-2            | 10/19间4周月七出力以来于                                  |

振込の登録手続きが完了します。

\*「合計集計票」または「明細帳票」の出力が可能となっております。

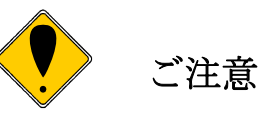

資金の引落について

振込資金と振込手数料は振込指定日当日にお引落いたします。 振込日が先日付の場合には、振込指定日午前9時頃までにお引落 いたします。

なお、お引落時にご契約口座において残高の不足が発生した場合、 当金庫所定の時刻まで再度の引落処理がかかりますが、最終的に 引落が不能となった時は、振込の登録手続は無かったものとして 取扱われます。

「取引状況照会」により、総合振込の場合は振込指定日当日に、 給与・賞与振込の場合は振込指定日の2営業日前に処理結果を必 ずご確認ください。

#### WEB承認

振込(総合振込、給与・賞与振込)登録処理後に、お客様承認者(管理者用 I D または承認者用 I Dご利用者)が、登録データの送信承認を行っていただきます。

1 WEB承認の選択

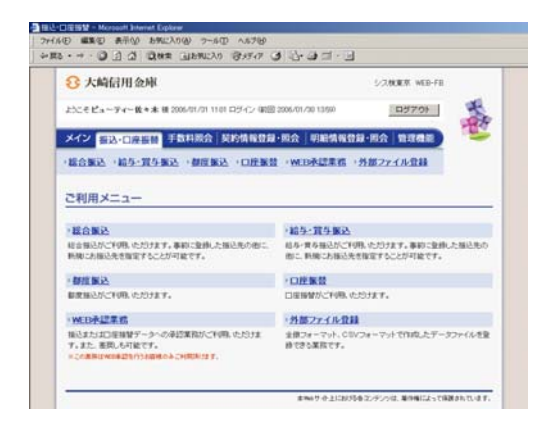

「振込」メニューの 「WEB承認業務」をクリックしてく ださい。

### 2 承認する取引の選択

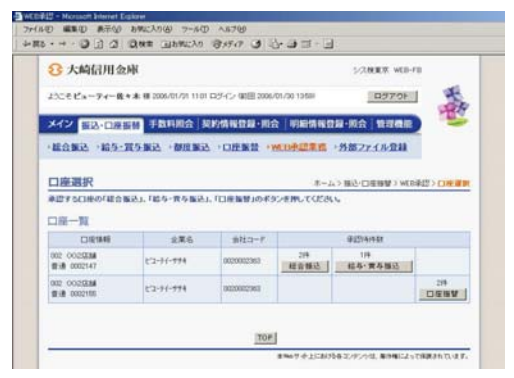

承認する取引(総合振込、給与・賞 与振込)のボタンをクリックしてく ださい。

#### 3 WEB承認

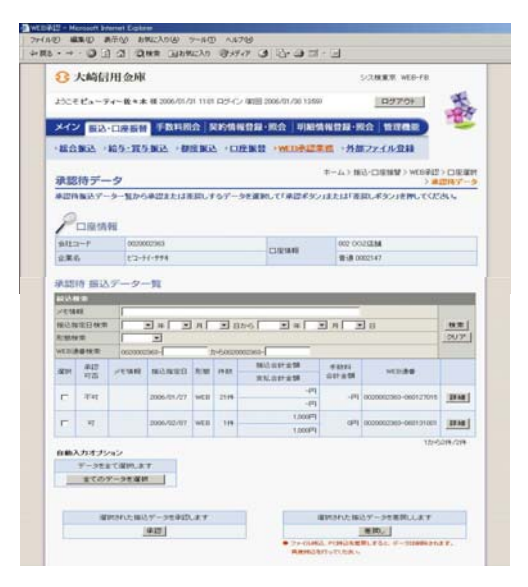

承認するデータを選択し、「承認」ボ タンをクリックしてください。

\*作成されたデータに訂正がある 場合は、差戻し処理によりデータ の修正を行うことができます。

承認用パスワードの入力 4

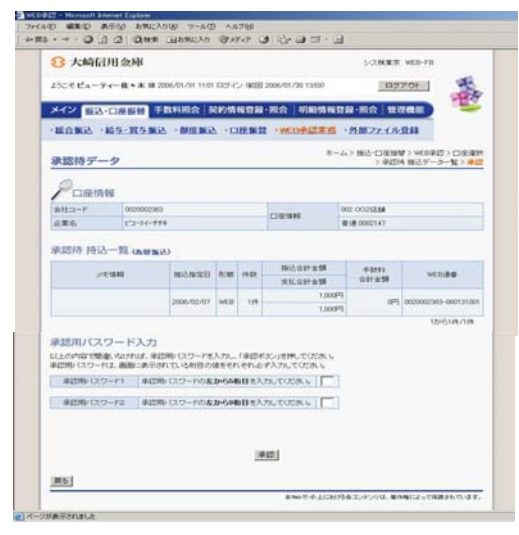

5 WEB承認完了の確認

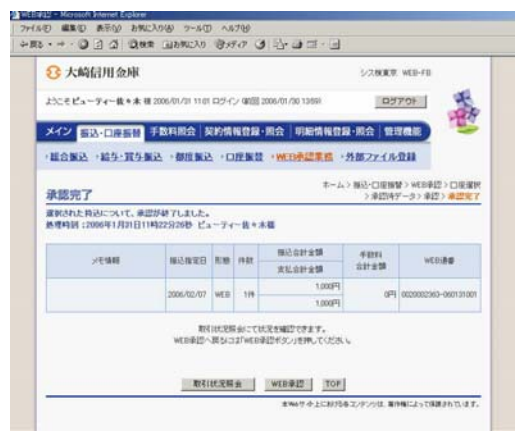

受付データに誤りがない場合は、ご利 用開始(ログイン)時にご変更された 「承認用パスワード」(\*)を入力し、 「承認」ボタンをクリックしてくださ い。

- \* 承認用パスワード10桁のうち、指 定された2つの桁の数字を入力し て下さい。 (パスワードとして指定される桁は
  - 毎回変わります。)

WEB承認手続きが完了します。

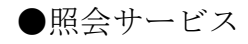

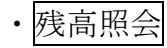

1 残高照会の選択

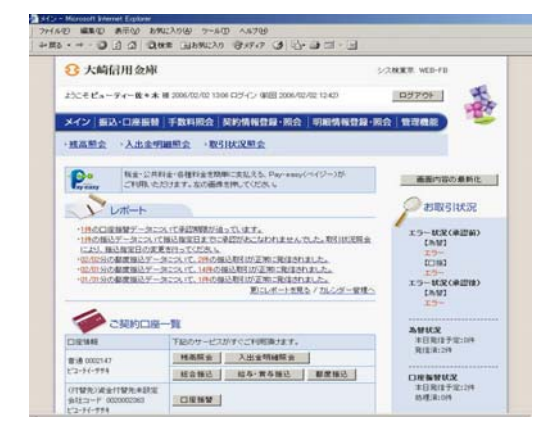

#### 2 残高の確認

| <b>13</b> 大崎信 | 用金庫           |                     |             |          |            | 52880        | WEB-FB  |           |  |
|---------------|---------------|---------------------|-------------|----------|------------|--------------|---------|-----------|--|
| £5C€Ea-5      | Fe-#+*        | HE 2006/01/01 11:01 | ロジイン (第四日 2 | 906/01/  | 00 10 599  | 82           | 701     | -         |  |
| メイン 副込        | 一座服装          | 手数料照合 契             | 的情報問題・      | 開会       | 明細情報要求     | 1-11会 管      | See.    |           |  |
| HARC          | •入出主甲         |                     | 化说照会        |          |            |              |         |           |  |
|               |               |                     |             |          |            |              |         |           |  |
| 残高照会          |               |                     |             |          | オームショ      | 402> 頻識開發    | 12日1日日日 | 州高田       |  |
| Pasta         | 46            |                     |             |          |            |              |         |           |  |
| 业業布           |               |                     |             | 会社コー     | P.         |              |         |           |  |
| 1-2-74-994    |               |                     |             | 00250022 | 967        |              |         |           |  |
| DIESNI        |               |                     |             | 15.0.16  |            |              |         |           |  |
| NU17GM        | 0023          | 24                  |             | RAM      | 15         | 1,001,579F7  |         |           |  |
| 94B           | 8.8           |                     |             | 演乱可      | 12.95/8    | 1.001.579    |         |           |  |
| 0864          | 000214        | 7                   |             | 前日村      | 100 C      | 1,001,509877 |         |           |  |
|               |               |                     |             | 前用来      | 155        |              | 1       | 004 300FF |  |
| -0081:80      | -             | 1個(予定分を含み)          | 11)         |          |            |              |         |           |  |
| WEB           |               | BEBREN              | R(13        | 地田       | 1251       | 1011110      |         | 44111     |  |
| 0020002965-06 | 0131003       |                     | 20054017    | BIR      | Sister and | 318          | 20(73)  | 011       |  |
| 0020002363-06 | 0130002       | 2006/4/02/PlonEl    | 2006年02月06日 |          | 超导播送       | 119          | 10049   | 01        |  |
| 0020002363-06 | 0131001       |                     | 2006年02月    | 107日     | 释音频达       | 105          | 1,000円  | 07        |  |
|               | 401.61        | -ビスボタンを押し           | eccars.     |          |            |              |         |           |  |
| (会社コード:00     | 00002363)     | 総合領征                | 結為・黄芩藤      | 5        | 都度接达       | 大出金明細        | 新会      |           |  |
| •1            | IZ. NIGISA CA | Meananar.           |             |          |            |              |         |           |  |
|               |               |                     |             |          |            |              |         |           |  |

「メイン」画面の「ご契約口 座一覧」の「残高照会」ボタ ンをクリックしてください。

ご契約口座の残高確認が 行えます。

·入出金明細照会

1 入出金明細照会の選択

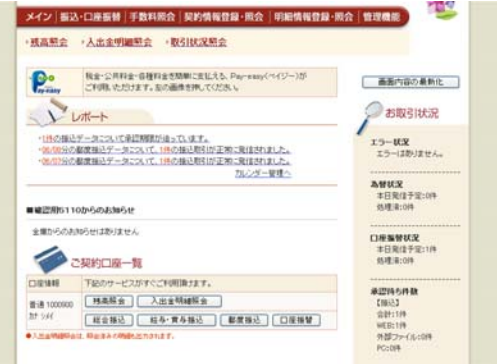

「メイン」画面の「ご契約口座一覧」 の「入出金明細照会」ボタンをクリ ックしてください。

#### 入出金明細の確認 2

|                                                                                 | 1                                                                                                    |                          | ホームンメインン                                                                                                 | 入出金明編展会>口信                                | ·違訳> 7                        | 出合用細胞                                 |
|---------------------------------------------------------------------------------|----------------------------------------------------------------------------------------------------|--------------------------|----------------------------------------------------------------------------------------------------|-------------------------------------------|-------------------------------|---------------------------------------|
| 户企業情報                                                                           |                                                                                                    |                          | 0.646                                                                                                    |                                           |                               |                                       |
| 企業名                                                                             |                                                                                                    | 会社コード                    |                                                                                                    | RANGE M                                   | 48                            | DROT                                  |
| 87.504                                                                          | 0010000                                                                                                    | 101                      | 090:#2509                                                                                                | )                                         | 8.8                           | 1000900                               |
| B/T                                                                             | お取り                                                                                                    | 時度                       | た支払金額<br>入出金                                                                                             | 5月9月全部<br>8,000,000                       | E                             | 10,000 r                              |
| 入出会明論指導                                                                         |                                                                                                    |                          |                                                                                                    | NAME OF                                   | a. 199-9                      | Ne974                                 |
| ill et                                                                          | 2.81                                                                                                    | Address .                | And a set                                                                                                | 10010-000                                 |                               | In last                               |
| Bft 2011/12/09                                                                  | 1.25                                                                                                    | ins.                     | 5.511±18                                                                                                 | お除り注意                                     | ħ                             | 10-/15/25                             |
| Brt<br>2011/12/09                                                               | 5.85<br>188                                                                                                    | 1916                     | お支払金額<br>入出金                                                                                             | と持り支援<br>1,000,000                        | ħ                             | 10,0000<br>10,0000                    |
| Brt<br>2011/12/09                                                               | 184<br>88<br>80 41080019                                                                                                    | inia<br>Recenct          | お流私金舗<br>入出金                                                                                             | 2,194)安朝<br>1,000,000                     | h                             | 10:0000<br>10:0000<br>10:0010         |
| 日代<br>2011/12/09<br>Refのダウンロード%1<br>上記明e                                        | 8772%012.04                                                                                                    | 1015<br>F928 <b>M</b> U1 | わまだ金舗<br>入出金<br>C(だみい。<br>CO(売)たで明確だ<br>ダウンロード                                                           | と除りま想<br>1,000,000<br>全様フィ<br>初始者         | -75/R                         | 時、時間<br>10:0000<br>1から1月<br>日本で<br>ード |
| 日代<br>2011/12/09<br>186のダウンロード等付<br>上記598年                                      | た期<br>日英<br>8月29年214、64<br>8月31年<br>8月31年<br>8月31日<br>8月31日<br>8月311<br>8月311<br>8月31<br>8月3 | linis<br>Rocemut         | <ul> <li>お支払金額</li> <li>入出金</li> <li>(ください。</li> <li>(C)のまたで明確を<br/>がり、ロード</li> <li>(CSVファイル)</li> </ul> | お除り会議<br>8,000,000<br>全部フォ<br>Nijet<br>全部 | ト<br>-マット用<br>ビウンロ<br>フォーマッ   | 使い時度<br>100000<br>12から1月<br>日本で<br>ード |
| 日代<br>2011/12/09<br>2011/12/09<br>122506<br>122506<br>(10日<br>マイクロンフト)<br>明確定で、 |                                                                                                    | 11716<br>F9>28MU 1       | 入出金           入出金           (CER)についてののでののでののでののでののでののでののでののでののでののでののでののでのので                             | と除り主語<br>8,000,000<br>主語フィ<br>和論書<br>重要   | あ<br>- マッけ用<br>ビックルロ<br>フォーマッ | 時,時高<br>10000<br>12から1月<br>日子<br>- ド  |

ご契約口座の入出金明細の確認が 行えます。

- \*メニューから入ると照会期間が指定 できます。
  - ・期間指定(「前日分」、「当日分」、 「当月分」、「指定なし(過去62 日分)))
  - 日付指定(過去62日以内)
  - ・ 未照会分のみ
- \*「CSVファイル」ボタンをクリック すると、ご利用のパソコンに入出金 明細をダウンロードすることが可能 です。

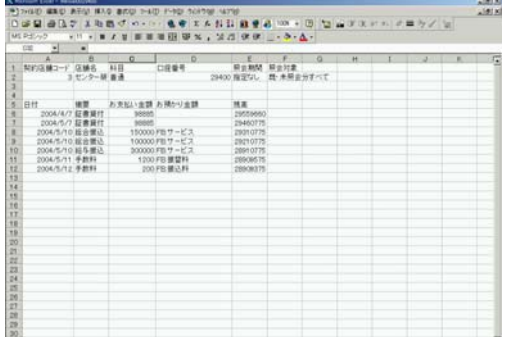

ご利用の計算ソフト(Excel等) で入出金明細の確認が行えます。

\* 画面のデザインは予告なしに変更することがあります。

LARSPERS!

入出金明細のダウンロード

3

### • 取引状況照会

各種取引(総合振込、給与・賞与振込、都度振込)の処理状態が確認できます。

1 取引状況照会

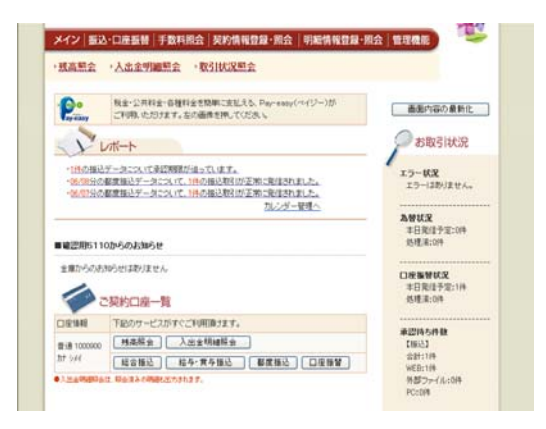

「メイン」画面の「取引状況照 会」をクリックしてください。

2 各種取引(総合振込、給与・賞与振込、都度振込)の選択

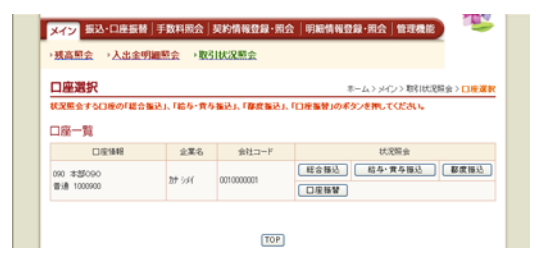

確認するお取引(総合振込、給与・ 賞与振込、都度振込)のボタンを クリックしてください。

#### 3 お取引の確認

| 服込地            | 引状派                     | 2-3                                     |                              |                                                                                                    |                               |                  | *                                                                                                    | 4>34             | >> #8103<br>> <mark>1</mark> | 記録会  | > 口徑場<br>  秋況 |
|----------------|-------------------------|-----------------------------------------|------------------------------|----------------------------------------------------------------------------------------------------|-------------------------------|------------------|----------------------------------------------------------------------------------------------------|------------------|------------------------------|------|---------------|
| P              | 101.18.40               |                                         |                              |                                                                                                    |                               |                  |                                                                                                    |                  |                              |      |               |
|                | P.                      | 0010                                    | 000001                       |                                                                                                    |                               |                  | 090                                                                                                    | 000 #25090       |                              |      |               |
| 全開石            |                         | 117 5                                   | H.                           |                                                                                                    |                               | NVORS            | 100 W                                                                                                    | 8 100050         | )                            |      |               |
|                |                         |                                         |                              |                                                                                                    |                               |                  |                                                                                                    |                  |                              |      |               |
| 戦込テ            | -9-                     | 覧                                       |                              |                                                                                                    |                               |                  |                                                                                                    |                  |                              |      |               |
| UDMUE<br>UDMUE |                         | -                                       |                              |                                                                                                    |                               |                  |                                                                                                    |                  |                              | -    |               |
| NO. NO.        | BNR                     | -                                       | Ma A                         | e n l                                                                                                    | × B                           | util me          | Ma                                                                                                    | - n              | N n del                      |      | 14-19         |
| READ           |                         | -                                       |                              |                                                                                                    |                               | 就是快業             |                                                                                                    |                  | ALC: N AND                   |      | 207           |
| WEI            | 10.00                   | 001000                                  | 0001-                        |                                                                                                    | 75 00                         | 10000001-        |                                                                                                    |                  |                              |      |               |
| MIT.           | >11                     | 85                                      | 接近物馆日                        | 1.0                                                                                                    | 1942                          | 様込合計主算<br>支払合計主算 | 华航料<br>会社会開                                                                                                    | 8.33             | 19-W                         | W    | 0.80          |
| ۲              |                         |                                         | 2012/06/26                   | WED                                                                                                    | 1/4                           | 2.000P3          | 079                                                                                                    | #121#            |                              | 0010 | 000001-       |
|                | <b>波和</b><br>現在1<br>この2 | <b>5わたう</b><br>2月3わ<br>7-300            | - 今の内容を<br>ているデータの<br>毎日会計算が | <ul> <li>「「「「「」」</li> <li>「「」」</li> <li>「「」」</li> <li>「」「」」</li> <li>「」」</li> <li>「」</li> <li>「」</li> <li>「」</li></ul> | <b>弾正、ま</b> に<br>出力します<br>ます。 | 51880.27.<br>7.  | 振会・様     振会・様     振送デー     振送デー     振送デー     振送デー     振送学ー     振送学ー     振送 | 2-11:A<br>2-11:B |                              | 12   | 161件/1        |
|                | 207<br>©11              | 18124114830.15<br>R.M.<br>12:+5012:R.M. | 転力し                          | 3.7.<br>1000 (111                                                                                                    | м                             | - 18-12-49.18    | Alia II                                                                                                    |                  |                              |      |               |

お取引状況の確認が行えます。

■申込書記入例

●本申込書は3枚複写となっております。ボールペンで強くはっきりとご記入ください。
 ●お申込印・届出印は3枚目(信用金庫控)に押印ください。また、ご訂正個所には必ず押印ください。

(但し、ID・初期パスワード欄の訂正はできませんのでご注意ください。)

●1 枚目の(お客様控)は送付せずに大切に保管ください。

●持ち込まれた申込書に訂正印や印刷部分の修正が確認された場合、当金庫の判断により、届け出住所への返送・廃棄その他適宜処理をさせていただくことがありますので、あらかじめご了承ください。

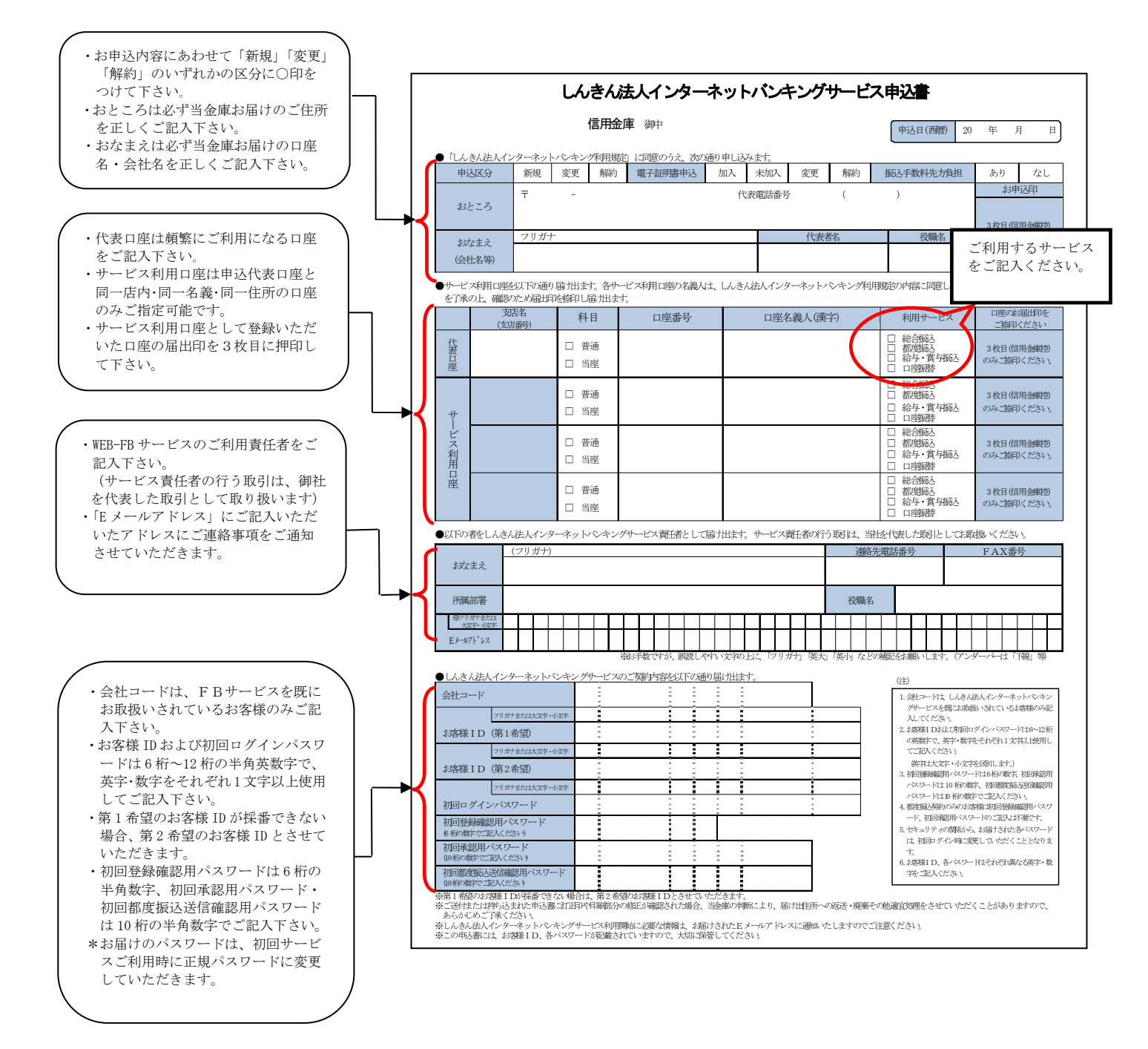

■Q&A・ご注意事項

- Q1 利用申込書を提出してから利用開始までの流れを教えてください。
  - A1 利用開始までの流れは次のようになります。
    - ①利用申込書を窓口へご提出いただきます。
    - ② 当金庫においてお客様のWEB-FB契約の新規登録を行い、登録完了のお 知らせを利用申込書にご記入いただいたメールアドレスにご通知します。
    - ③ 当金庫のWEB-FBサービスサイトよりログインしていただき、各パスワ ードの変更手続きを行っていただきます。
    - ④ お客様の<u>利用開始番号(\*)</u>を利用申込書にご記入いただいたメールアドレ スにご通知します。
      - \*WEB-FBの利用開始にあたって必要な番号です。
    - ⑤ メールにてご連絡した利用開始番号により、利用開始登録を行っていただき ます。(利用開始登録は、ご通知後10営業日のうちに行ってください。)

~以上でWEB-FBサービスの利用が可能となります。

- Q2 申込書に記入する「お客様 I D」「初回ログインパスワード」「初回登録確認用 パスワード」「初回承認用パスワード」「初回都度振込送信確認用パスワード」 とはどのシーンで使用するのですか?また、「初回」とはどういう意味ですか?
  - A1 ご利用シーン毎の使用 I Dは次の通りです。なお、申込書にご記入いただいた「お客様 I D」以外の各パスワードは、初回ログイン時に正式なパスワードに変更していただきます。
     「お客様 I D」「ログインパスワード」:ログイン時
     「登録確認用パスワード」:振込・振替情報登録時
     「承認用パスワード」:お客様承認時
     「都度振込送信確認用パスワード」:都度振込登録時
- Q3 WEB-FBで取引した内容は確認できますか?
  - A3 WEB-FBをご利用いただいたお取引の状況を、お客様のメールアドレス にご通知することができます。また、ご利用のパソコンで「取引状況照会」 メニューにて過去3ヶ月分をご確認いただけます。
- Q4 総合振込の登録をしたが、登録の状況や振込が実行されているかはどのように 確認できますか?
  - A4 WEB-FBをご利用いただいたお取引の状況は、メイン画面から「取引状 況照会」メニューの「総合振込」をお選びいただくと、お客様が登録した持込情 報の最新状態がご確認いただけます。
- Q5 振込先の明細を登録・削除したいのですが?
  - A5 振込先の登録・変更・削除はご利用のパソコンから行っていただけます。メ イン画面から「明細情報登録・削除」メニューを選択し振込先の各々の明細を変 更・削除を行ってください。

- Q6 振込通知等の登録メールアドレスを変更したいのですが?
  - A6 登録したメールアドレスの追加・変更・削除はご利用のパソコンから行えま す。メイン画面から「契約情報登録・照会」メニューを選択し登録情報の変更を 行ってください。

なお、メールアドレスは携帯電話用を含め最大10箇所まで登録できます。

- Q7 パスワードを変更したいのですが?
  - A7 パスワードの変更は、各利用者(管理者、承認者、一般者) I D 毎にご利用 のパソコンから行えます。メイン画面の「管理機能」メニューから変更を行って ください。

なお、利用者権限により変更できない場合もございます。

- Q8 パスワードがロックされた場合はどうすればいいのですか?
  - A8 利用者(承認者または一般者) I Dがロックされた場合は、管理者の方がロ ックの解除を行えます。また、管理者(管理者用 I D利用者)の場合は、当金 庫所定の手続きが必要です。詳細につきましては、お問い合わせ窓口までご連 絡ください。
- Q9 総合振込のWEB承認後の振込予約取消はどうすればできますか?
  - A9 当金庫所定の手続きが必要です。詳細につきましては、お問い合わせ窓口ま でご連絡ください。また、為替発信がなされた振込の指定日当日の取消は、お 手数ですが当金庫所定の書式(「振込・送金組戻依頼書」等)をご提出ください。
- Q10 給与振込のWEB承認後の振込予約取消はどうすればできますか?
  - A10 当金庫所定の手続きが必要です。詳細につきましては、お問い合わせ窓口 までご連絡ください。
- Q11 都度振込の確認後の取消はどうすればできますか?
  - A11 当日振込と予約振込の指定日当日は取消できません。お手数ですが当金庫 所定の書式(「振込・送金組戻依頼書」等)をご提出ください。 また、指定日前の予約振込は、ご利用時間内であれば「取引状況照会」から取 消すことができます。

お気軽にお問い合わせください

## 世田谷信用金庫

電話 0120(16)3829
 ホームページブドレス http://www.shinkin.co.jp/setagaya
 受付時間 月曜日~金曜日 9:00~17:00
 (信用金庫休業日を除きます)